## Tata Cara Registrasi Online Tenaga Kesehatan PERPANJANGAN

 Untuk membuat permohonan STR secara online, anda harus masuk ke halaman web STR Online ver 2.0 (http://ktki.kemkes.go.id) sehingga akan muncul gambar halaman depan seperti berikut :

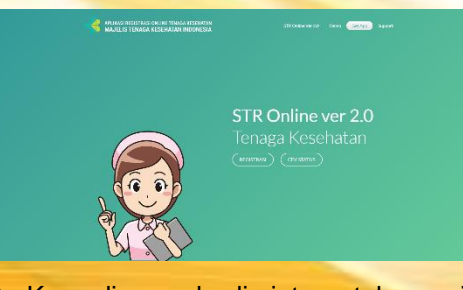

2. Kemudian anda diminta untuk memilih menu Registrasi, maka akan muncul tampilan seperti berikut :

| APLIKASI REGISTRI<br>MAJELIS TENAG | SI ONLINE TENADA KESEHATAN<br>A KESEHATAN INDONESIA | E-STR Denos Get App Support |
|------------------------------------|-----------------------------------------------------|-----------------------------|
| Email                              | t. (tina                                            | )                           |
| PIN                                | sebanyak 6 Digit                                    |                             |
| Captcha                            | 785619                                              |                             |
| MASLIN                             |                                                     |                             |
|                                    | Belum Punya PIN Lupa I                              | 194                         |

- Pada gambar tampilan tersebut, jika anda belum memiliki PIN maka pilih menu "Belum Punya PIN".
- 4. Untuk mendapatkan PIN, anda diminta untuk membuat akun terlebih dahulu dengan gambar tampilan seperti berikut

|   | APLIKASI REGISTRA<br>MAJELIS TENAG | SI ONLINE TENAGA KESEHATAN<br>A KESEHATAN INDONESIA | E-STR Demo GittÅpp Support |  |  |
|---|------------------------------------|-----------------------------------------------------|----------------------------|--|--|
|   | Email                              | 1 (manantest/Spinal.com                             | )                          |  |  |
|   | No KTP                             | t (307409088870001<br>Sebanyak 16 Digit             |                            |  |  |
|   | Captcha                            | 785619                                              |                            |  |  |
| - |                                    | (35612                                              |                            |  |  |
| - |                                    |                                                     |                            |  |  |

- Pada tampilan di atas, anda diminta untuk mengisikan data seperti *Email, No KTP dan Captcha* kemudian pilih menu *Daftar*.
- 6. Setelah anda Setelah anda mengklik tombol daftar, jika data yang Anda masukkan valid, maka akan muncul gambar tampilan seperti berikut:

| APLIKASI REGISTRAS<br>MAJELIS TENAGA | IONLINE TENAGA KESEHATAN<br>KESEHATAN INDONESIA | E-STR Demo GetApp 1 |
|--------------------------------------|-------------------------------------------------|---------------------|
| Email                                | : www.wrtest9@gmail.com                         |                     |
| No KTP                               | : 3374090811870001<br>Sebanyak 16 Digit         |                     |
| Nama KTP                             | : ADI GUNAWAN                                   |                     |
| Tempat Lahir                         | SEMARANG                                        |                     |
| Tanggal Lahir                        | : 1987-11-08                                    |                     |
| 🗸 Dengan ini saya m                  | enyatakan data tersebut benar data saya         |                     |
| DAFTAR BA                            |                                                 |                     |

- 7. Sesuai data yang sudah anda masukkan pada tampilan sebelumnya, maka secara otomatis data terisi lengkap sehingga anda harus *ceklis* pada kolom agar pendaftaran dapat dilakukan.
- 8. Setelah anda berhasil mendaftarkan akun anda, maka anda akan menerima PIN seperti pada gambar tampilan berikut :

| Email   |                                 |  |
|---------|---------------------------------|--|
| No KTP  | 1 (TrickTR<br>Sebanyak 16 Digit |  |
| Captcha | 213593                          |  |
|         | Capitole                        |  |

9. Sebelum anda masuk ke aplikasi, anda harus memperhatikan ketentuanketentuan yang ada seperti dibawah ini Schelum massk spitkesi, harge diperhatikan! 1. Bag hennolo steptises the skane data 2012 de skale level patients soda meniliti SottMat Gongtensi. 2. Bag hennolo steptises the skale steptises and steptises and an excellent SottMat Gongtensi. 2. Bar hennolo steptises the skale steptises and steptises and steptises and steptises and steptises and steptises and steptises and steptises and steptises and steptises and steptises and steptises and steptises and steptises and steptises and steptises and steptises and steptises and steptises and steptises and steptises and stepsises and stepsises and ste

- 10. Pada ketentuan di atas, anda diminta untuk *ceklis* terlebih dahulu kemudian pilih menu *Perpanjangan*.
- 11. Setelah anda memilih menu Perpanjangan, maka akan muncul tampilan seperti berikut :

| APLIKASI REGISTRASI<br>MAJELIS TENAGA | ONLINE TENAGA KESEHATAN<br>KESEHATAN INDONESIA | E-STR Demo <u>GetApp</u> Support Logou |
|---------------------------------------|------------------------------------------------|----------------------------------------|
| Nama (*)                              | 1 Nama                                         |                                        |
| Tempet Lahir (*)                      |                                                |                                        |
| Tanggal Lahir (*)                     | I Tanggal Latur                                |                                        |
| Nomor STR (*)                         |                                                |                                        |
| Batal                                 |                                                |                                        |

- 12. Pada menu perpanjangan, anda diminta untuk mengisikan data lengkap seperti *Nama, Tempat Lahir, Tanggal Lahir dan Nomor STR* kemudian pilih menu *Kirim*.
- 13. Setelah anda mengirim, maka langkah selanjutnya anda diminta untuk mengikuti step-step seperti pada gambar tampilan berikut :

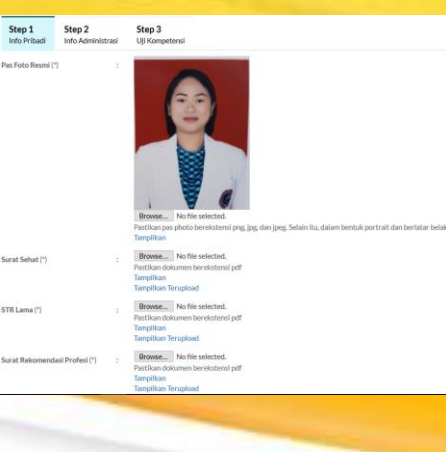

| RT(*)                                                                                                    | 4                                     | RW (*)                                                                       | 4 | Kode Pos (*) | 23535 |
|----------------------------------------------------------------------------------------------------|---------------------------------------|------------------------------------------------------------------------------|---|--------------|-------|
| Telepon Rumah                                                                                             |                                       | Telepon Rumah                                                                |   |              |       |
| Nomor Handphone(*)                                                                                        |                                       | 0856406123456                                                                |   |              |       |
| Email                                                                                                    |                                       | Email                                                                        |   |              |       |
| KORESPONDENSI                                                                                             |                                       |                                                                              |   |              |       |
|                                                                                                    |                                       |                                                                              |   |              |       |
| Alamat Koresponden sa                                                                                     | ma dengan a                           | lamat rumah                                                                  |   |              |       |
| Alamat Korespondensa<br>Alamat Korespondensi(*)                                                           | ma dengan a<br>:                      | lemat rumah                                                                  |   |              |       |
| Alamat Korespondensi(*)                                                                                   | ma dengan a                           | lamat rumah<br>jalan telangkah                                               |   |              |       |
| Alamat Korespondensa (*)                                                                                  | ma dengan a                           | lamat rumah<br>jalan telangkah                                               |   |              |       |
| Alamat Korespondensi(*) Alamat Korespondensi(*) Provinsi (*)                                              | ma dengan a<br>:<br>:                 | lamat rumah<br>jalan telangkah<br>BENGKULU                                   |   |              |       |
| Alamat Korespondensi(*) Provinsi (*) Kabupaten / Kota (*)                                                 | ma dengan a<br>:<br>:<br>:            | lamat rumah<br>jalan telangkah<br>BENGKULU<br>KAUR                           |   |              |       |
| Alamat Koresponden sa Alamat Korespondensi(*)  Provinsi (*) Kabupaten / Kota (*) Kocamatan (*)            | ma dengan a<br>:<br>:<br>:            | lanat rumah<br>jalan telangkah<br>BEINGKULU<br>KAUR<br>IKINAL                |   |              |       |
| Alamat Koresponden sa<br>Alamat Korespondensi(*)<br>Provinsi (*)<br>Kabupaten / Kota (*)<br>Kecamatan (*) | ima dengan a<br>:<br>:<br>:           | lanst rumih<br>jilan telingkah<br>BENGKULU<br>KAUR<br>KINAL                  |   |              |       |
| Alamat Koresponden sa Alamat Korespondensi(')  Provinsi (') Kobupaten / Kota (') Kecamatan (') Kelurahan  | ima dengan a<br>:<br>:<br>:<br>:<br>: | lamit rumah<br>jilian tolingkah<br>BENGKULU<br>KAUJR<br>KONAL<br>GEDUNG WANE |   |              |       |

- 14. Pada step 1 tentang Info Pribadi, anda diminta untuk *mengupload* dokumen-dokumen yang dibutuhkan seperti :
  - a. Pas Foto Resmi background merah
  - b. Surat Keterangan Sehat dari Dokter yang memiliki SIP
  - c. STR Lama
  - d. Surat rekomendasi Organisasi Profesi

Dan mengisikan data-data lainnya yang diminta oleh system.

15. Setelah lengkap pengisian step 1, kemudian anda diminta untuk mengisikan step 2 dengan data secara lengkap seperti pada gambar tampilan seperti berikut :

| Telepon Kantor            | -   | (Telepon Kantor                            | )            |
|---------------------------|-----|--------------------------------------------|--------------|
| Ekstensi Telepon Kantor   |     | Ekstensi Telepon Kantor                    |              |
| Status Pegawai            |     |                                            | ~            |
| PENDIDIKAN                |     |                                            |              |
| Jenis Pendidikkan (*)     |     | Pendidikan Dalam Nezeri                    | ~            |
| Negara Pendidikkan (*)    |     | Indonesia                                  | Ŧ            |
| Asal Perguruan Tinggi (*) |     | 405023 - Politeikkes Kemenkes Palangkaraya |              |
| Nomor Ijazah (*)          |     | 15401.00887                                |              |
| Tanggal Ijazah (*)        |     | 11 Agustus 2017                            |              |
| Jenjang Pendidikkan (*)   |     | Di Atas atau Sama Dengan DIII              | $\mathbf{P}$ |
| KOMPETENSI                |     |                                            |              |
| Profesi (*)               |     | Bidan                                      | w            |
| Kompetensi (*)            |     | Bidan - (D4)                               | ٣            |
| Sub Kompetensi            |     |                                            | ٣            |
| Batal Kembali             | Lan | lot                                        |              |

16. Sesudah step 2 lengkap, maka anda dapat lanjut ke step 3 dengan gambar tampilan seperti berikut :

| ELIS TENALA RESENATAN INDONESIA                 | E-STR Demo Get App Support                                                                 |
|-------------------------------------------------|--------------------------------------------------------------------------------------------|
| Step 1 Step 2<br>Into Pribadi Into Administrasi | Step 3<br>Liji Kompetensi                                                                  |
| Nomor Sertifikat Kompetensi :                   | 455023155401201270043<br>Apathā belum metakskan uš kompetensi maka isi dengan nomori špash |
| Tanggal Sertifikat Kompetensi :                 | (2018-04-19                                                                                |
| Tempat Uļi Kompetensi :                         | (Tempat U) Konpeterel                                                                      |
| Tanggal US Kompeteroi :                         | (2017-10-07                                                                                |

e. Nomor Surat Rekomendasi
f. Tanggal Surat Rekomendasi
17. Jika sudah benar semua dalam pengisian, maka pilih menu selesai. Dan registrasi berhasil maka akan muncul tampilan seperti berikut :

 Image: State State

18. Jika permohonan STR anda disetujui maka akan muncul gambar tampilan seperti berikut :

Permohonan anda sudah disetujui Registrasi anda telah disetujui. Silakan melakukan pembayaran dengan detail sebagai berikut Nominal: Rp. 100.000,00 Kode Billing : 820181214460193 Sebelum Tanggal : 15 Desember 2019 pada 01:30:24

- 19. Permohonan anda telah disetujui, langkah selanjutnya anda diminta untuk melakukan **pembayaran sesuai nominal** tersebut dengan **kode billing** yang sudah ditetapkan melalui bankbank yang sudah ditunjuk.
- 20. Setelah melakukan pembayaran, silahkan pantau email anda atau dibagian cek status untuk mendapatkan info terbaru.
- 21.STR akan dicetak Sekretariat KTKI

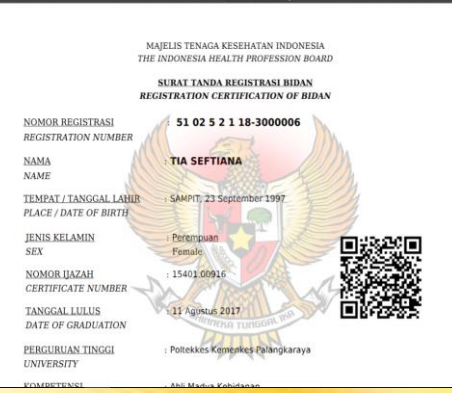

22. Pemohon juga dapat mengecek STR Online Ver 2.0 via QRCODE, dengan tampilan seperti berikut :

| MAJELIS TENAGA KESEHATAN INDONESIA STROnline Ver20                                   |  |
|--------------------------------------------------------------------------------------|--|
| MAJELIS TENAGA KESEHATAN INDONESIA<br>THE INDONESIA HEALTH PROFESSION BOARD          |  |
| SURAT TANDA REGISTRASI BIDAN<br>REGISTRATION CERTIFICATION OF BIDAN                  |  |
| NOMOR REGISTRASI : 62 02 5 2 1 18-3000003<br>REGISTRATION NUMBER                     |  |
| NAMA : SILVIA JUNIAWATI<br>NAME                                                      |  |
| TEMPAT / TANGGAL LAHIR : PALANGKA RAYA, 10 Juni 1996<br>PLACE / DATE OF BIRTH        |  |
| JENIS KELAMIN : Perempuan<br>SEX Female                                              |  |
| NOMOR UAZAH : 15401.00912<br>CERTIFICATE NUMBER                                      |  |
| TANGGAL LULUS : 11 Agustus 2017<br>DATE OF GRADUATION                                |  |
| PERGURUAN TINGGI : Poltekkes Kemenkes Palangkaraya<br>UNIVERSITY                     |  |
| KOMPETENSI : Ahli Madya Kebidanan<br>COMPETENCE Midwife                              |  |
| NOMOR SERTIFIKAT KOMPETANSI : 4050231540120170039<br>COMPETENCE CERTIFICATION NUMBER |  |
| STR BERLAKU SAMPAI : 5 Desember 2023<br>VALID UNTIL                                  |  |

23. STR Dikirim melalui Kantor POS Kecamatan sesuai dengan isian alamat korespondensi.

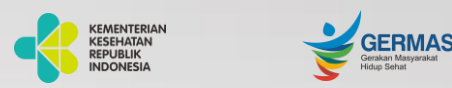

KONSIL TENAGA KESEHATAN INDONESIA

## Tata Cara Registrasi Online Tenaga Kesehatan

## Konsil Tenaga Kesehatan Indonesia

Jalan Hang Jebat III Blok F3, RT.4/RW.8, Gunung, Kebayoran Baru, 12120 Website : ktki.kemkes.go.id Email : registrasi.str2@gmail.com